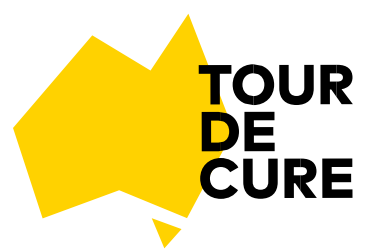

## Tour de Cure EMAIL SIGNATURES - HOW TO:

Go to the settings of your email provider and locate the email signature section and select "insert image".

DEPENDING ON EMAIL PROVIDER there are two popular ways to complete the next step.

- If it asks you to browse for a file, you will need the desired image saved to your computer. Save the image to your computer as a .jpg or .PNG, click 'browse for a file' and locate the image on your PC.
- If it asks for an image URL i.e. Gmail, copy and paste this link and insert it into the URL text box, click save.

| Signature:<br>(appended at the end of all<br>outgoing messages)<br>Learn more                                                        | <ul> <li>No signature</li> <li>Sans Serif → <b>T</b> → <b>B</b></li> </ul> | IUA-DI-H                                                                                                    | <u>₹</u> <b>!!</b> X |
|----------------------------------------------------------------------------------------------------|----------------------------------------------------------------------------|----------------------------------------------------------------------------------------------------|----------------------|
| <u>Full Tour Riders</u>                                                                                                    |                                                                            | Support Crew Ride                                                                                                    |                      |
| I'm challenging myself to comple<br>day Westpac Ride for a Cu<br>Help me raise vital funds for o<br>research, prevention and support | ete the 3<br>ure. DONATE TO ME TODAY<br>cancer<br>programs. Tour<br>CURE   | I'm supporting the 3 day Westpac Ride for a<br>Cure.<br>Help me raise vital funds for cancer<br>research, prevention and support programs. | DONATE TO ME TODAY   |
| <u>Walkers</u>                                                                                                    |                                                                            | Support Crew Walk                                                                                                    |                      |
| I'm walking in the Westpac Walk<br>Help me raise vital funds for<br>research, prevention and suppor                                  | t programs.                                                                | I'm supporting Westpac Walk for a Cure.<br>Help me raise vital funds for cancer<br>research, prevention and support programs.              | DONATE TO ME TODAY   |

To make the signature link to your fundraising profile page, highlight the image and click the link button (The link button will look something like this) -

## Paste your unique fundraising link

Your fundraising link was emailed to you when you first registered for Move for a Cure. It can also be found at https://moveforacure.com.au/ Scroll down and enter your name in 'Find a Fundraiser'

Once you've pasted your fundraising URL link Click Save.